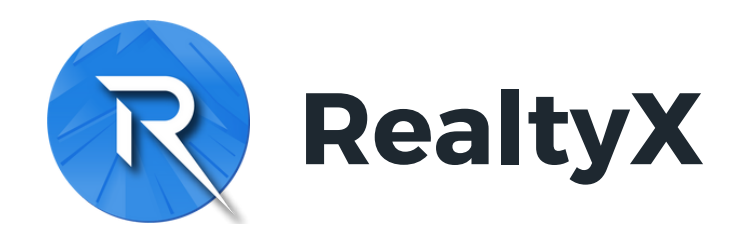

# Debox直接打开平台网址:

## https://www.realtyx.co

安卓手机请暂时使用其他钱包浏览器,如小狐 狸、OKX欧易等进行注册

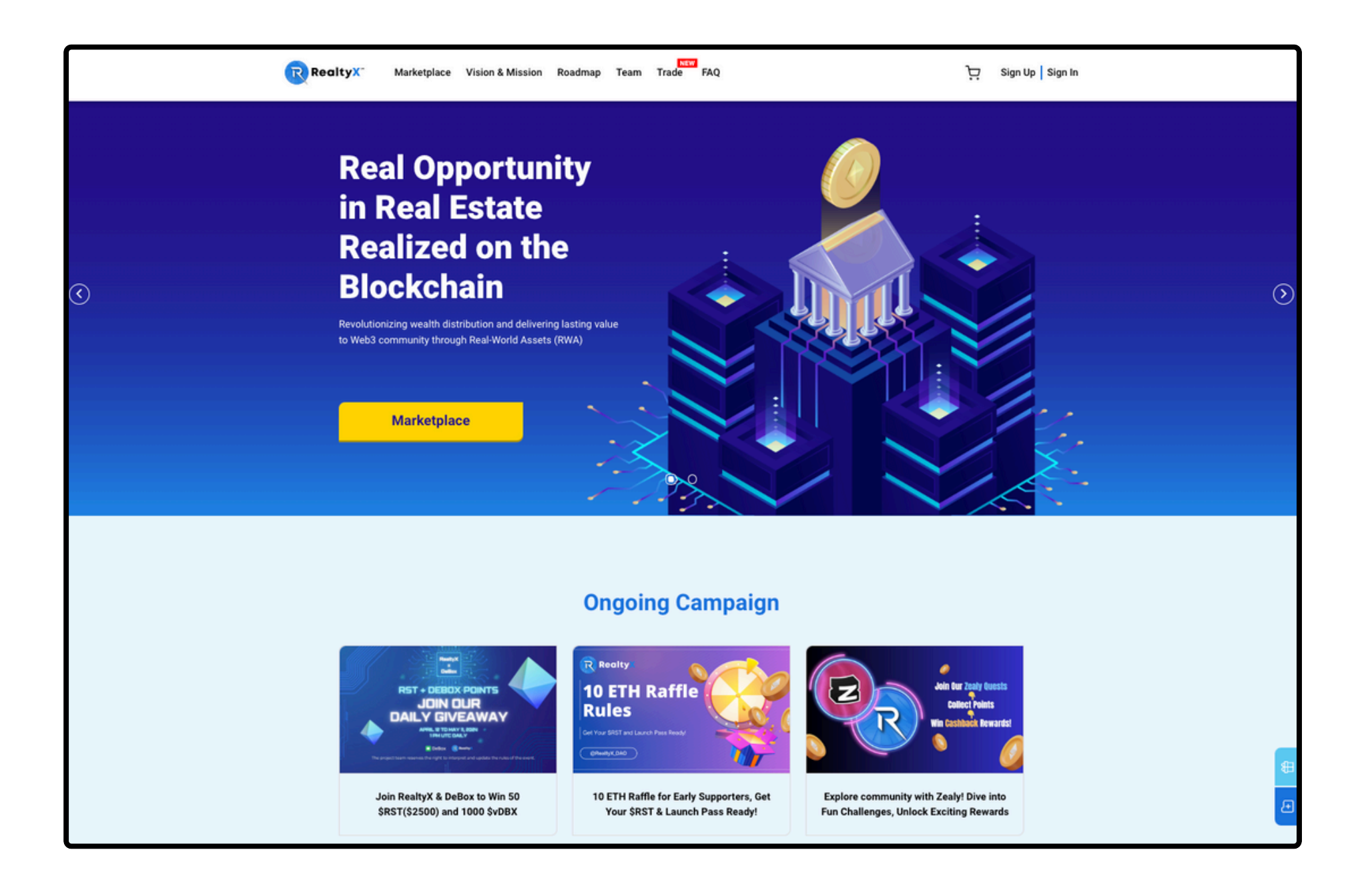

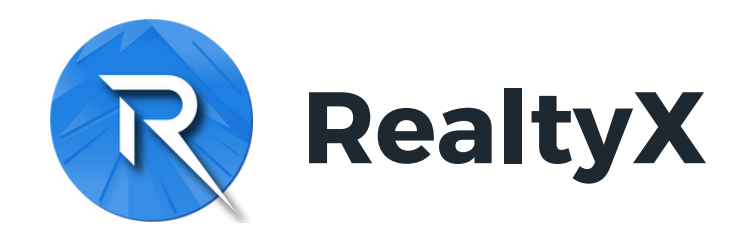

#### 第一步:

#### 点击右侧截图标注处

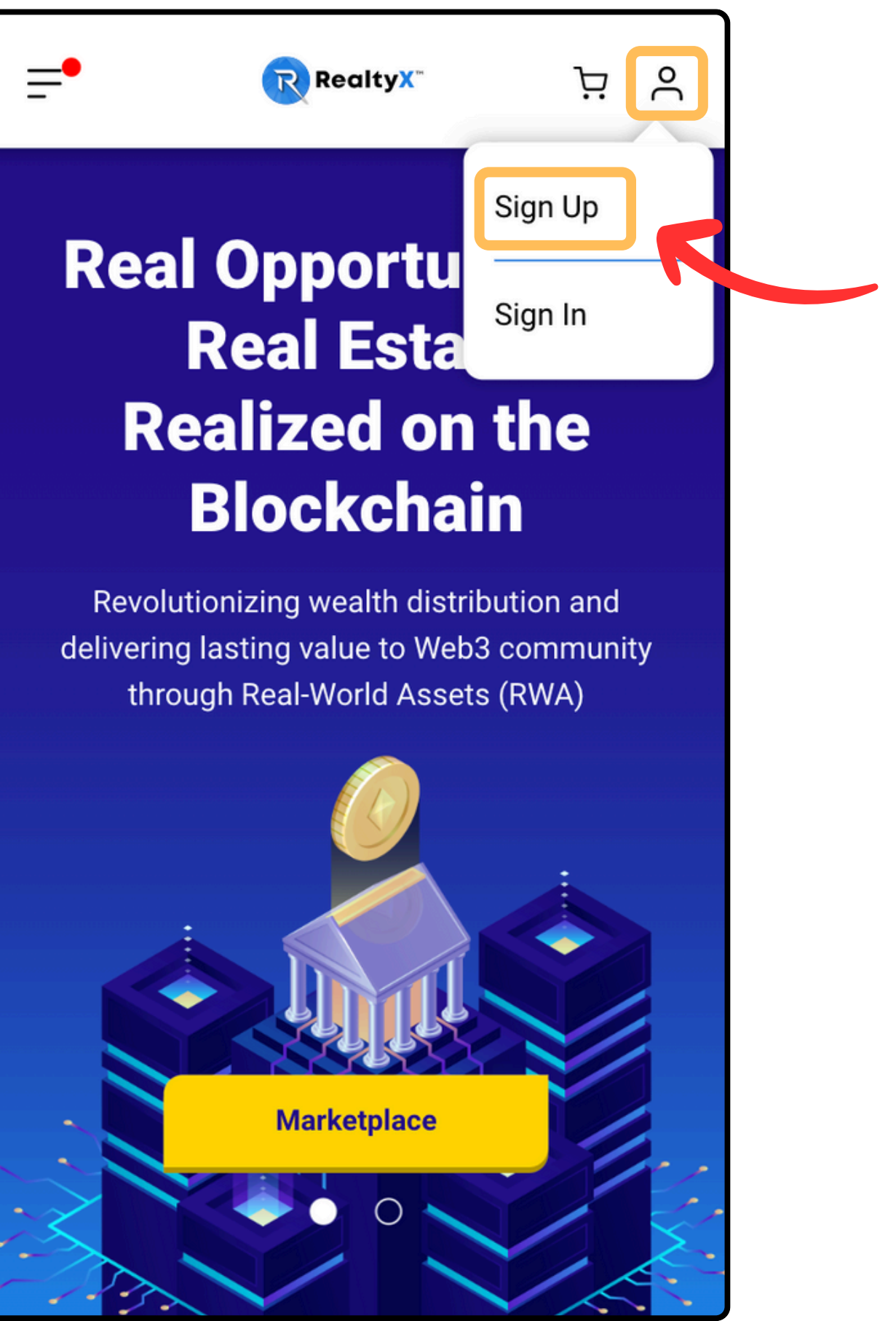

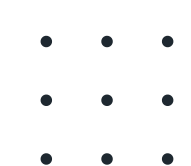

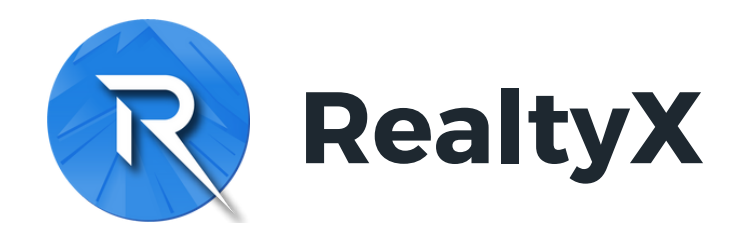

第二步:

点击右侧截图 "Continue with Wallet" 直接以钱包 注册

也可选择以邮箱注册,但之后仍需绑定钱包

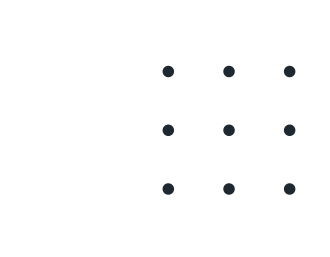

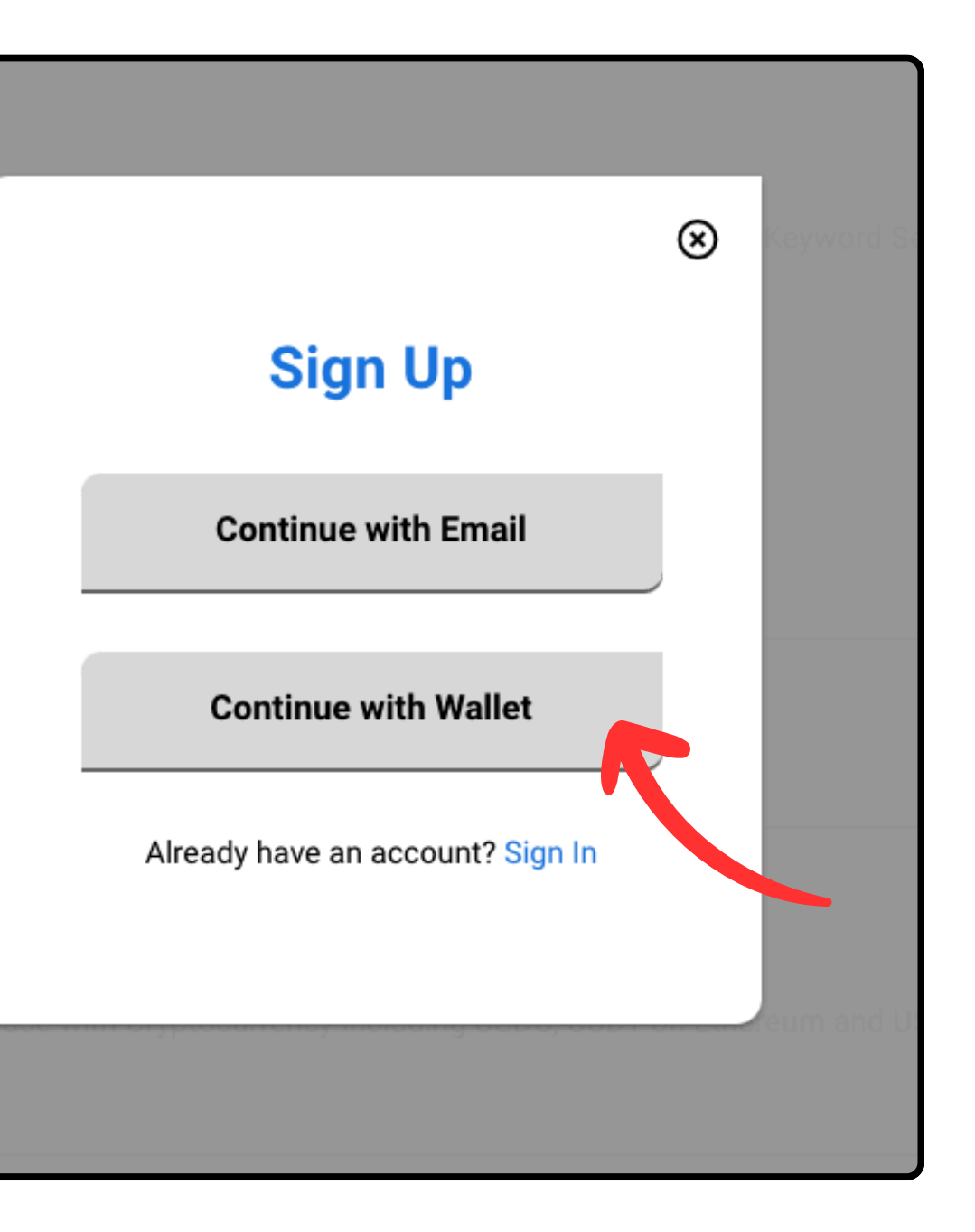

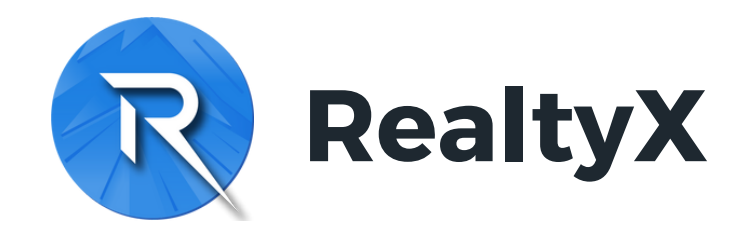

#### 第三步:

## 该钱包将直接绑定你的RealtyX账户,以接收房产代 币RSTs及租金USDC收益

若你不想绑定Debox钱包,请使用手机浏览器或对应 的钱包浏览器,如小狐狸、OKX欧易等进行注册

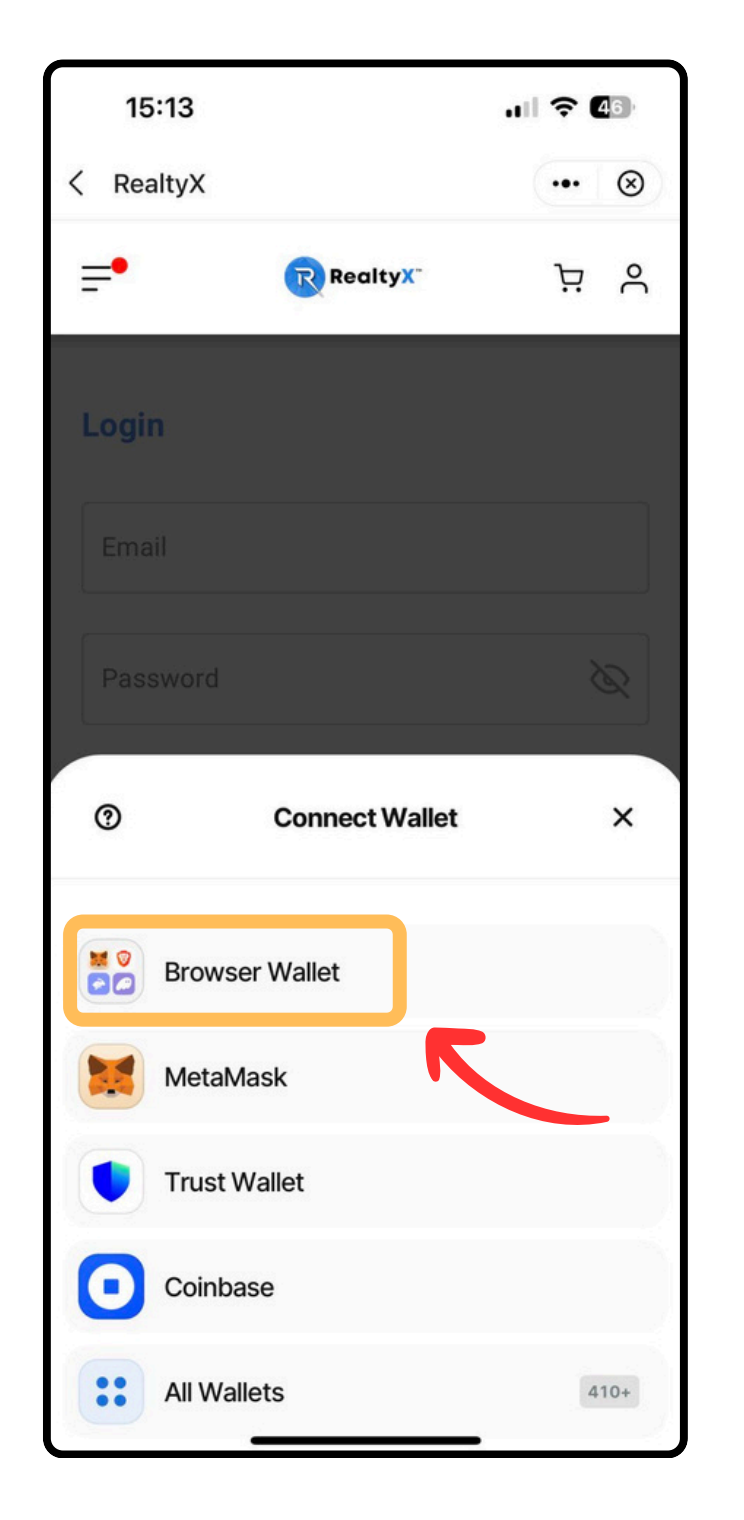

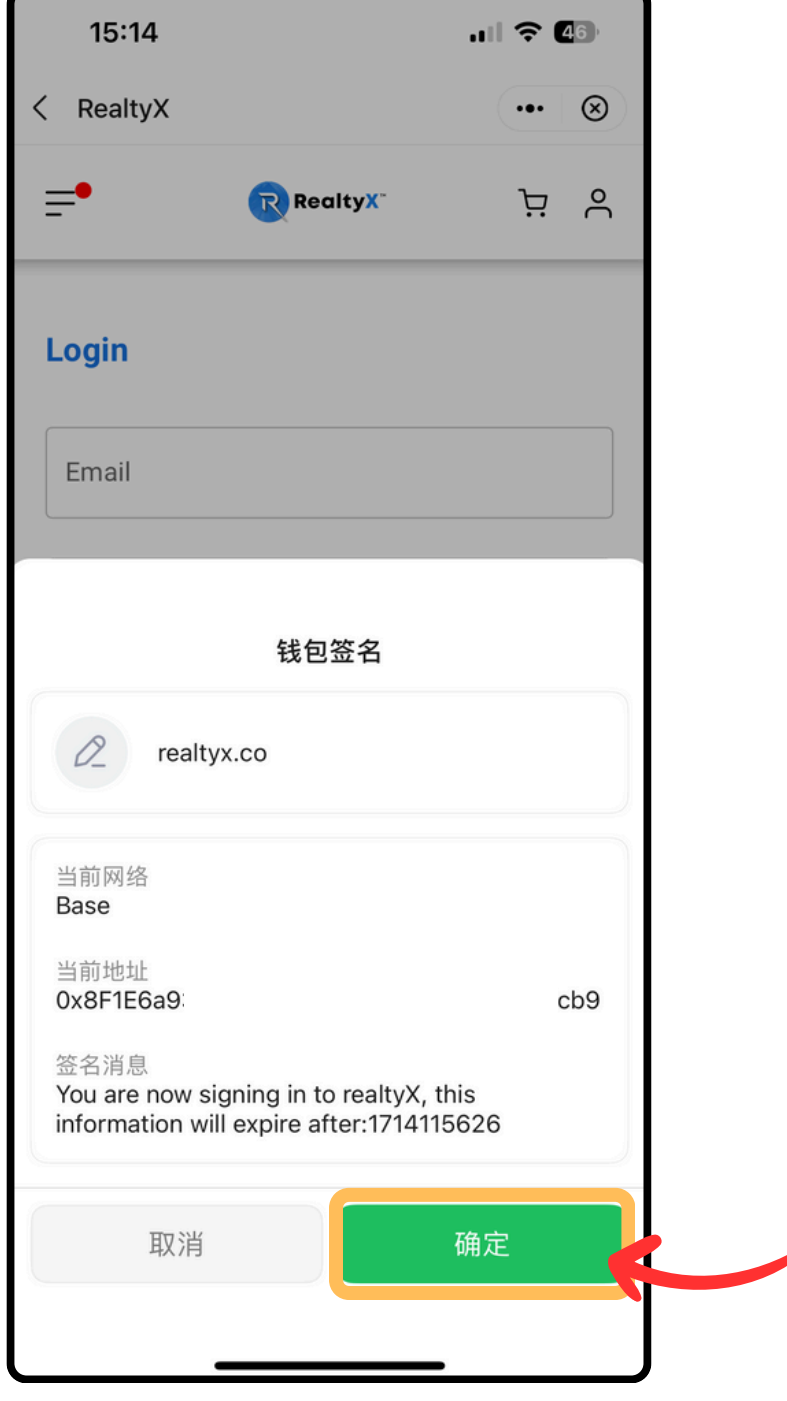

•••

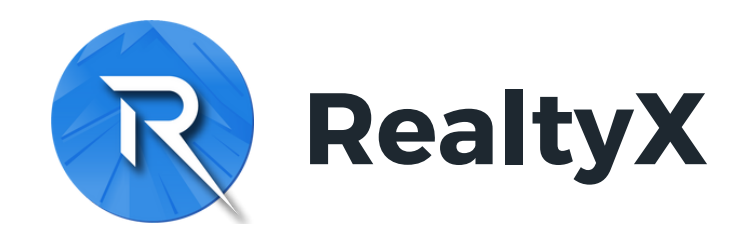

第四步:

#### 钱包一旦绑定不能随意更改,请确保连接正确的钱包

#### 该钱包将直接绑定你的RealtyX账户,以接收房产代 币RSTs及租金USDC收益

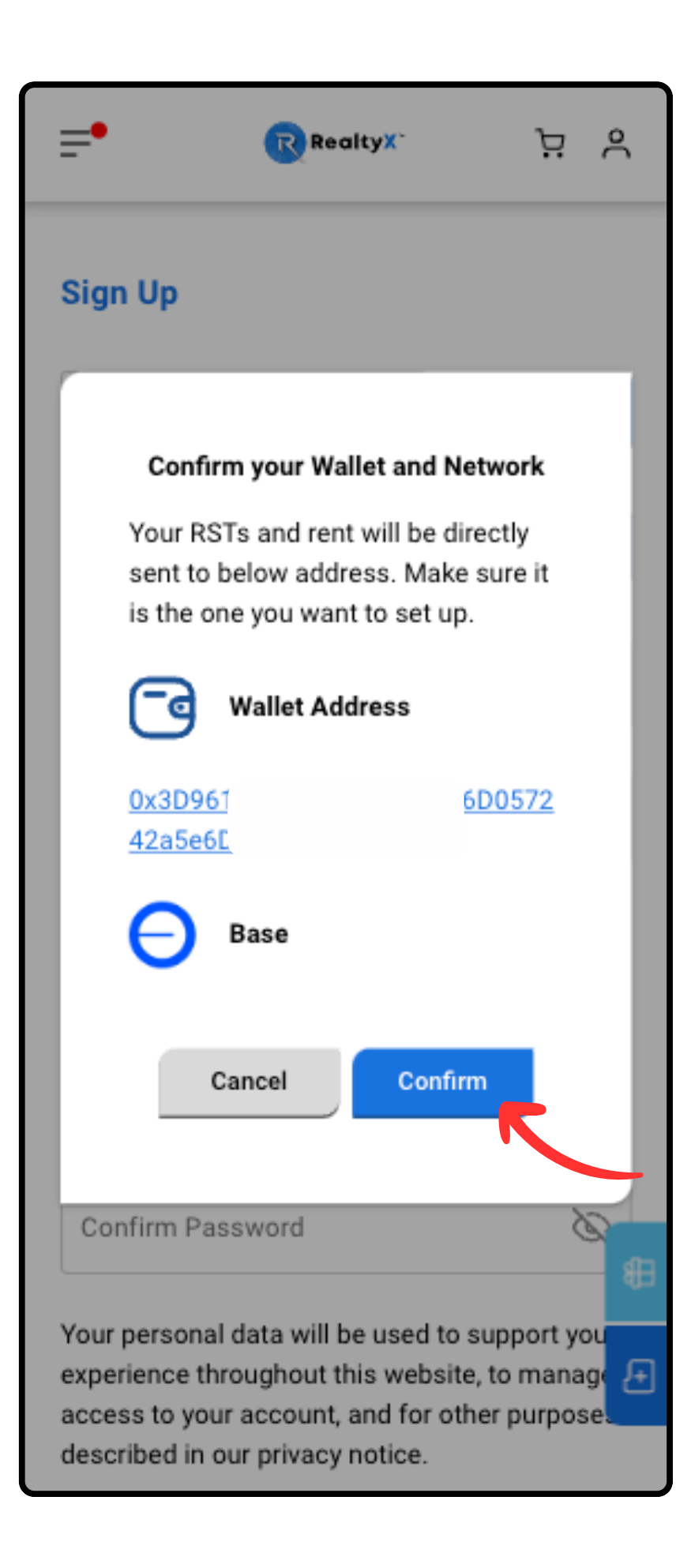

• •

• •

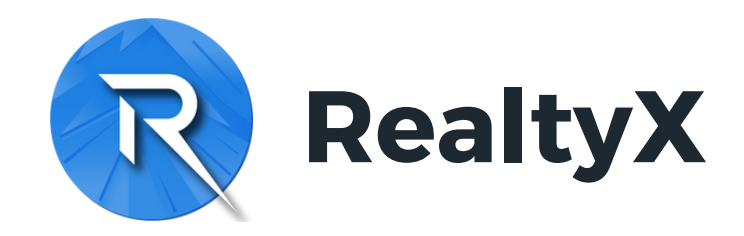

#### 第五步:

# 输入邮箱,接收验证码,再填入密码,以完成注册 注册完成后,再次确认钱包签名,即可登入平台

| 11:25                        |  |  |  |  |
|------------------------------|--|--|--|--|
| < RealtyX                    |  |  |  |  |
| ≓• (                         |  |  |  |  |
| Sign Up                      |  |  |  |  |
| Wallet Address<br>0x8F1E1D1c |  |  |  |  |
| Email Address                |  |  |  |  |
| Verification Code            |  |  |  |  |
| Password                     |  |  |  |  |
| × 6-20 characters            |  |  |  |  |
| × At least one upp           |  |  |  |  |
| × At least one nur           |  |  |  |  |
| × At least special           |  |  |  |  |
| Confirm Passwo               |  |  |  |  |
| Vour personal and            |  |  |  |  |

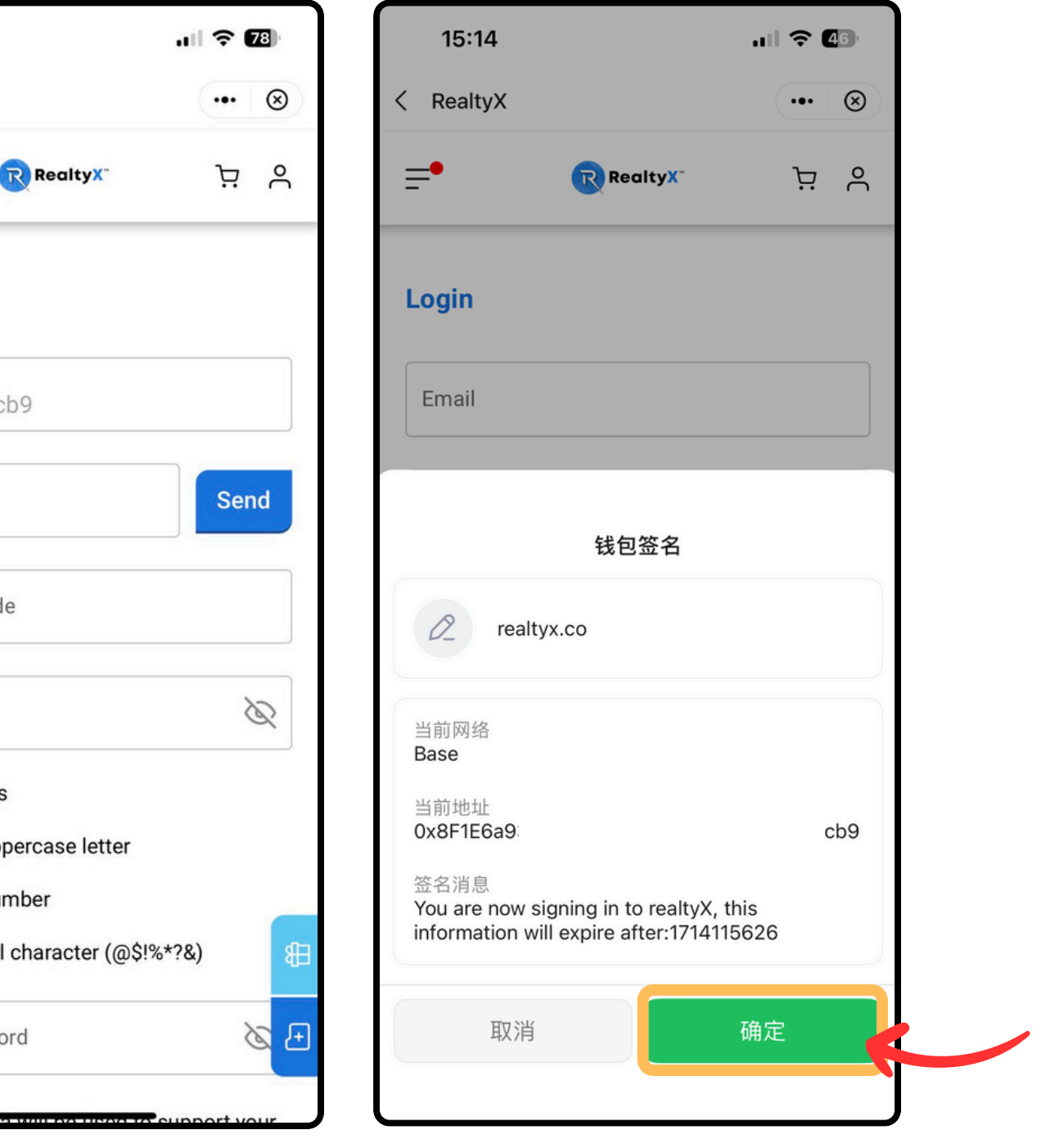

• •

• •

• •

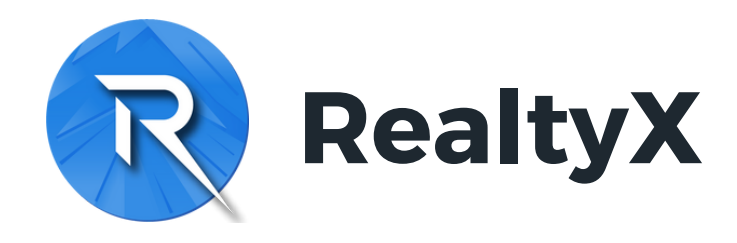

第六步:

### 进行ID认证(KYC),右上角可切换KYC平台语 言

KYC由第三方专业平台处理,通常在12小时内 审核完毕,若长时间未有结果,请联系管理员

| 6 | Account Info |          | My Account                    | 2-Factor Auth                                                                                                    | My Address       |
|---|--------------|----------|-------------------------------|----------------------------------------------------------------------------------------------------|------------------|
| Ô | My Portfolio |          | ID Verification               |                                                                                                    |                  |
| ₿ | Orders       |          |                               |                                                                                                    |                  |
|   |              |          |                               |                                                                                                    | 🕀 En             |
|   |              |          | (?) Step<br>We<br>Step<br>Pro | Let's get you verified<br>Follow the simple steps below<br>p 1<br>will ask you some questions<br>p 2<br>wide identity document |                  |
|   |              |          | Step<br>Per                   | p 3<br>form a liveness check                                                                                                   |                  |
|   |              |          |                               | Continue on phone                                                                                                    |                  |
|   |              |          |                               | Powered by                                                                                                    |                  |
|   |              | =•       | Realty                        | ×. Ä S                                                                                                    | our application. |
|   |              | Му Ас    | count 2-Factor A              | uth My Address                                                                                                    |                  |
|   |              | ID Verif | ication                       |                                                                                                    |                  |
|   |              | Suc      | ccessful                      | 证成功                                                                                                    |                  |
|   |              | Basic Ir | nfomation                     |                                                                                                    |                  |

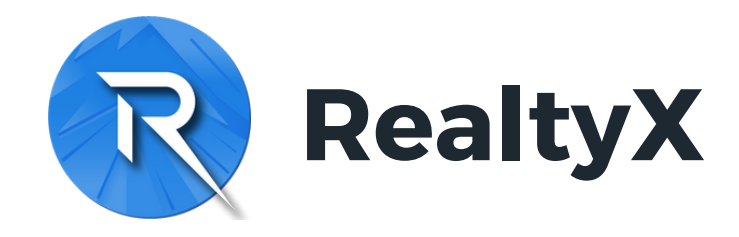

#### KYC常见问题:

Camera is not available: 指相机未对当前 使用的浏览器或应用授权,需要开启对应权 限,方可启用相机,一般可在应用设置中开启

Session Expired: 指手机网络IP所在地与电脑网络IP所在地不为同一地区,请在电脑端退出后使用手机浏览器登录账户进行KYC

| <b>=</b> •                  | Realty                            |
|-----------------------------|-----------------------------------|
| My Account                  | 2-Factor A                        |
| ID Verification             |                                   |
| <                           |                                   |
|                             | $\otimes$                         |
| Camer                       | a is not                          |
| To complete ID<br>brow      | verification, p<br>sers to use th |
| Verification takes<br>you s | s time, you ca<br>submit your a   |
| Basic Infomat               | ion                               |
| <pre>LIcername </pre>       | 12                                |

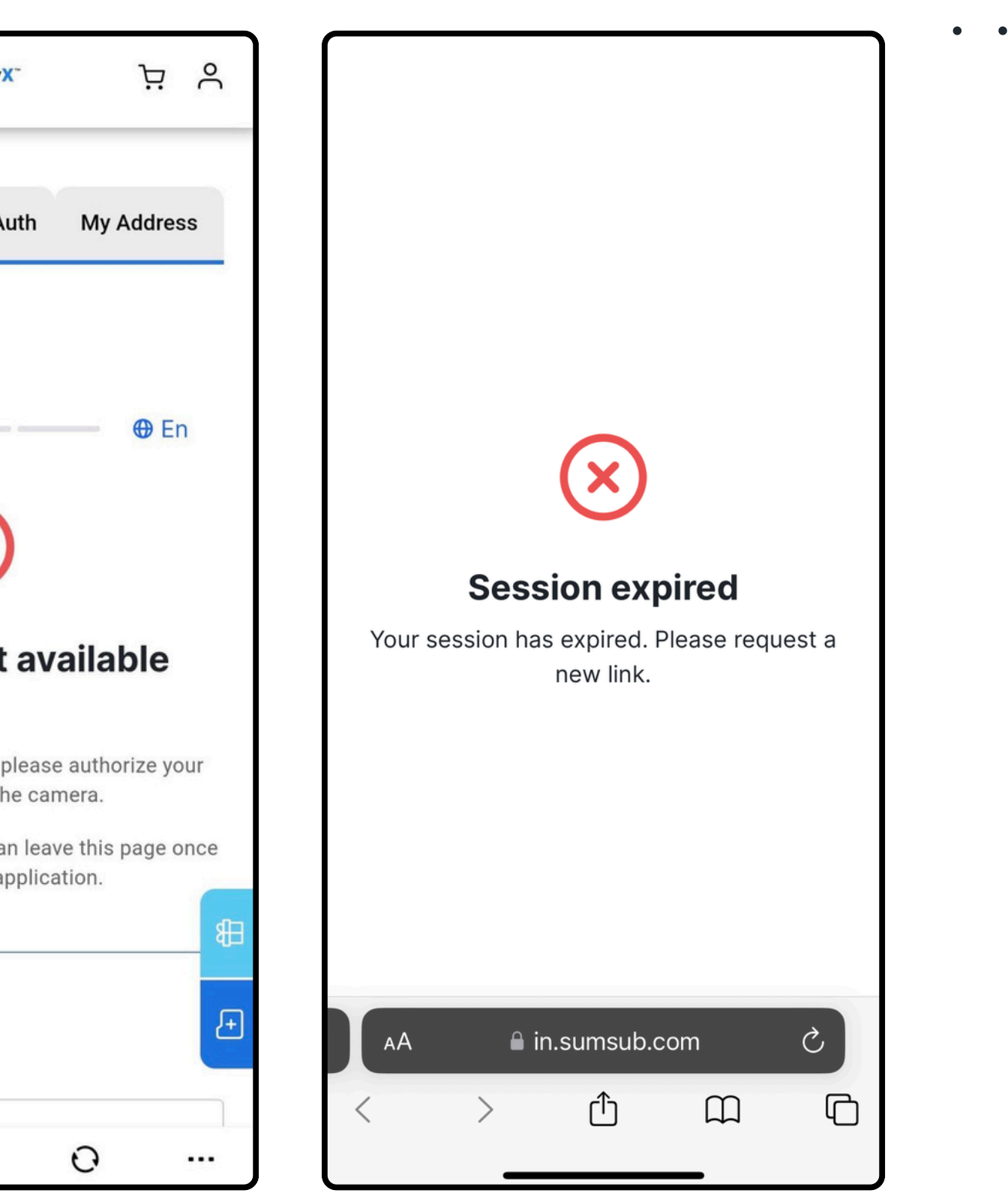

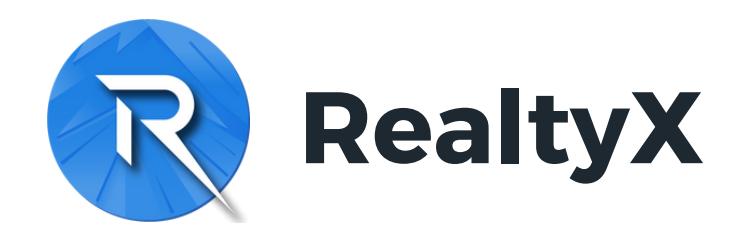

#### 持有房产代币RSTs后,可在个人账户"Portfolio"查 看租金收益历史

温馨提示:

租金以稳定币USDC通过Base网络,每月的月中 及月末发送至您持有RST代币的钱包;租金派发 后,您也会收到电子邮件通知

Account Info 🗂 My Portfolio 🗒 Orders

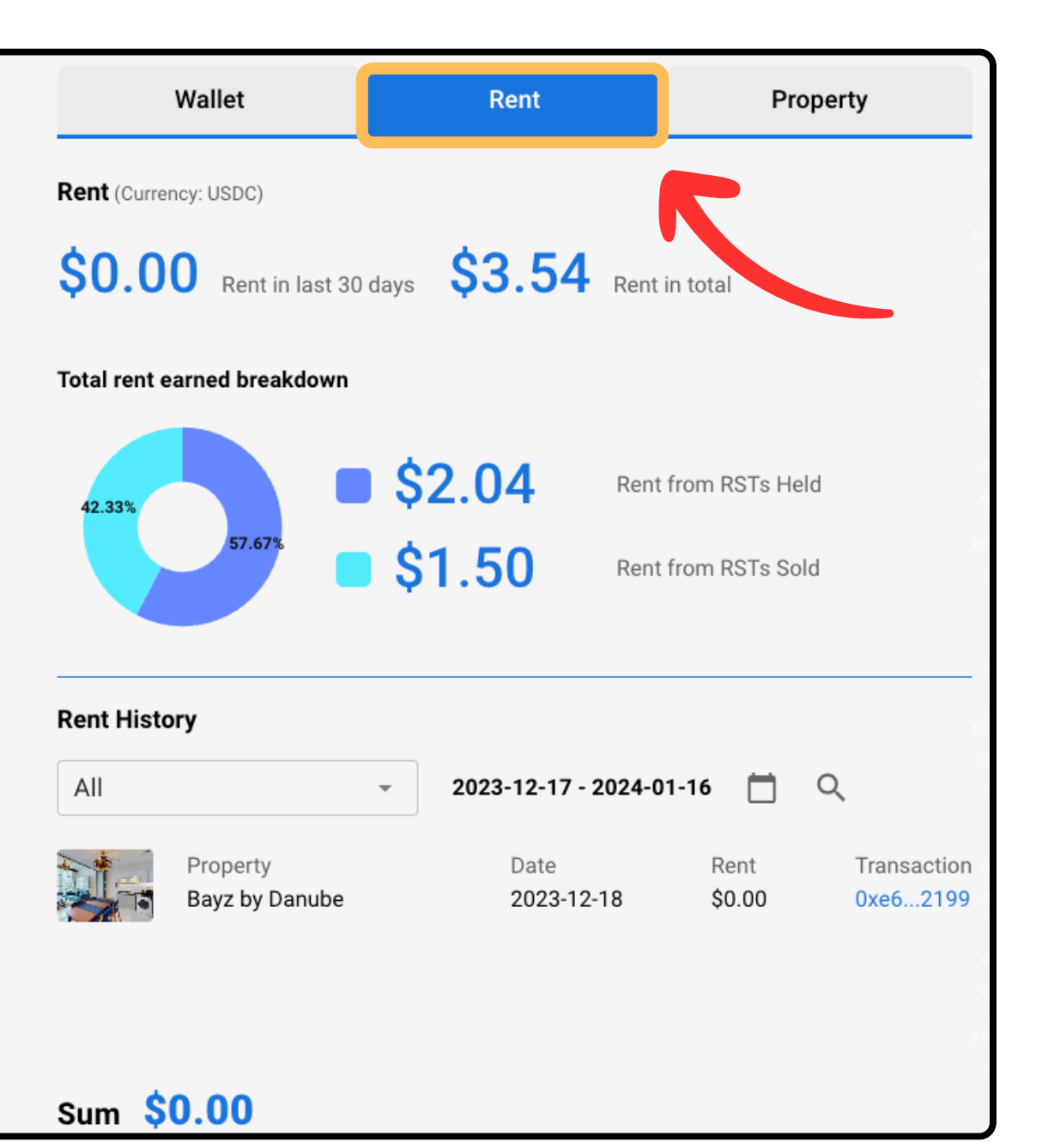

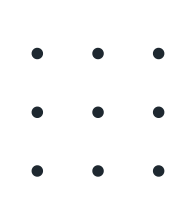

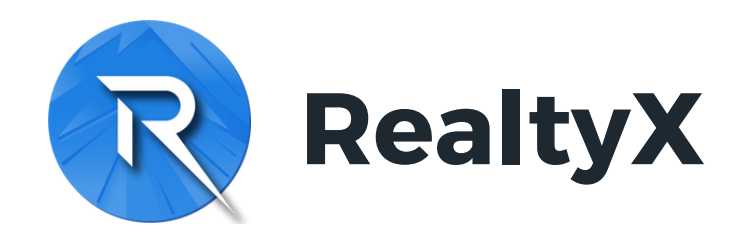

## 以邮箱注册的用户,按右侧截图绑定钱包

钱包一旦绑定不能随意更改,请确保连接正确的钱包

该钱包将直接绑定你的RealtyX账户,以接收房产代 币RSTs及租金USDC收益

| Do | Account Info |
|----|--------------|
| Ċ  | My Portfolio |
| ۵  | Orders       |
|    |              |
|    |              |
|    |              |
|    |              |
|    |              |
|    |              |
|    |              |
|    |              |
|    |              |
|    |              |

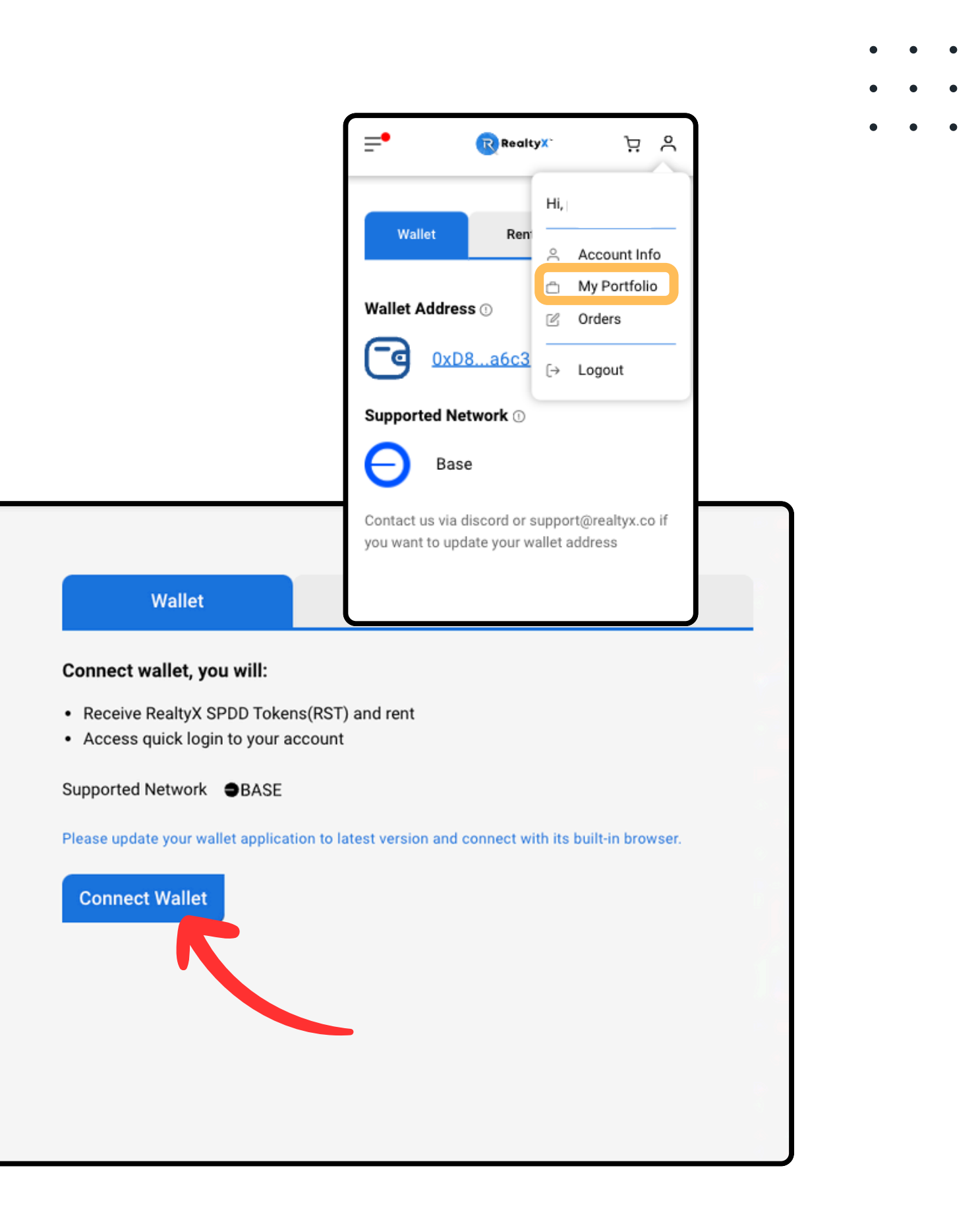

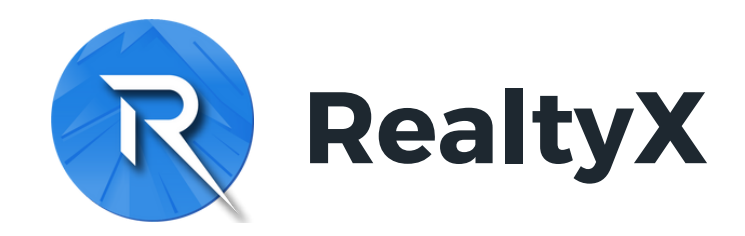

# 有任何疑问,请联系管理员

- •
- •

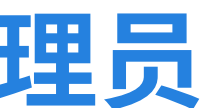